PG10229 Primeira edição Setembro 2015

# Z Stylus Manual eletrónico

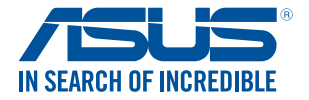

#### COPYRIGHT AND WARRANTY INFORMATION

No part of this user guide, including the products and software described in it, may be reproduced, transmitted, transcribed, stored in a retrieval system, or translated into any language in any form or by any means, except documentation kept by the purchaser for backup purposes, without the express written permission of ASUSTeK Mini Desktop PC INC. (ASUS<sup>2</sup>).

ASUS PROVIDES THIS User guide "AS IS" WITHOUT WARRANTY OF ANY KIND, ETHER EXPRESS OR IMPLIED, INCLUDING BUT NOT LIMITED TO THE IMPLIED WARRANTES OR CONDITIONS OF MERCHANTABILITY OR FITNESS FOR A PARTICULAR PURPOSE. IN NO EVENT SHALL ASUS, ITS DIRECTORS, OFFICERS, EMPLOYEES OR AGENTS BE LIABLE FOR ANY INDIRECT, SPECIAL, INCIDENTAL, OR CONSEQUENTIAL DAMAGES (INCLUDING DAMAGES FOR LOSS OF PROFITS, LOSS OF BUSINESS, LOSS OF USE OR DATA, INTERRUPTION OF BUSINESS AND THE LIKE), EVEN IF ASUS HAS BEEN ADVISED OF THE POSSIBILITY OF SUCH DAMAGES ANSING FROM ANY DEFECT OR ERROR IN THIS User guide OR PRODUCT.

Products and corporate names appearing in this user guide may or may not be registered trademarks or copyrights of their respective companies, and are used only for identification or explanation and to the owners' benefit, without intent to infringe.

SPECIFICATIONS AND INFORMATION CONTAINED IN THIS User guide ARE FURNISHED FOR INFORMATIONAL USE ONLY, AND ARE SUBJECT TO CHANGE AT ANY TIME WITHOUT NOTICE, AND SHOULD NOT BE CONSTRUED AS A COMMITMENT BY ASUS. ASUS ASSUMES NO RESPONSIBILITY OR LIABILITY FOR ANY ERRORS OR INACCURACIES THAT MAY APPEAR IN THIS USER guide, INCLUDING THE PRODUCTS AND SOFTWARE DESCRIBED IN IT.

Copyright © 2015 ASUSTeK Mini Desktop PC INC. All Rights Reserved.

#### LIMITATION OF LIABILITY

Circumstances may arise where because of a default on ASUS' part or other liability, you are entitled to recover damages from ASUS. In each such instance, regardless of the basis on which you are entitled to claim damages from ASUS, ASUS is liable for no more than damages for bodily injury (including death) and damage to real property and tangible personal property; or any other actual and direct damages resulted from omission or failure of performing legal duties under this Warranty Statement, up to the listed contract price of each product.

ASUS will only be responsible for or indemnify you for loss, damages or claims based in contract, tort or infringement under this Warranty Statement.

This limit also applies to ASUS' suppliers and its reseller. It is the maximum for which ASUS, its suppliers, and your reseller are collectively responsible.

UNDER NO CIRCUMSTANCES IS ASUS LIABLE FOR ANY OF THE FOLLOWING: (1) THIRD-PARTY CLAIMS AGAINST YOU FOR DAMAGES; (2) LOSS OF, OR DAMAGE TO, YOUR RECORDS OR DATA; OR (3) SPECIAL, INCIDENTAL, OR INDIRECT DAMAGES OR FOR ANY ECONOMIC CONSEQUENTIAL DAMAGES (INCLUDING LOST PROFITS OR SAVINGS), EVEN IF ASUS, ITS SUPPLIERS OR YOUR RESELLER IS INFORMED OF THEIR POSSIBILITY.

#### SERVICE AND SUPPORT

Visit our multi-language web site at http://support.asus.com

# Índice

| Sobre este manual                  | 4 |
|------------------------------------|---|
| Convenções utilizadas neste manual | 5 |
| Tipografia                         | 5 |

### Começar a utilizar

| Conheça a sua caneta Z Stylus | 6 |
|-------------------------------|---|
| Inserir a pilha               | 8 |
| Substituir a ponta            | 9 |

### Utilizar a caneta Z Stylus

| Utilizar pela primeira vez     | 10 |
|--------------------------------|----|
| Escrever e desenhar            | 11 |
| Utilizar os botões de função   | 11 |
| A caneta Z Stylus sobre o ecrã | 12 |

### Utilizar o ZenPad

| Instant Page (Página instantânea)14<br>Recorte inteligente                                                                                                    | Painel de execução rápida                     | 13 |
|----------------------------------------------------------------------------------------------------|-----------------------------------------------|----|
| Recorte inteligente       15         Utilizar o SuperNote       16         Alternar entre ferramentas de desenho       17         Adicionar ferramentas de desenho à biblioteca       17         Eliminar ferramentas de desenho da biblioteca       18         Utilizar o modo apenas caneta       18 | Instant Page (Página instantânea)             | 14 |
| Utilizar o SuperNote                                                                                                    | Recorte inteligente                           | 15 |
| Alternar entre ferramentas de desenho                                                                                                    | Utilizar o SuperNote                          | 16 |
| Adicionar ferramentas de desenho à biblioteca                                                                                                    | Alternar entre ferramentas de desenho         |    |
| Eliminar ferramentas de desenho da biblioteca                                                                                                    | Adicionar ferramentas de desenho à biblioteca |    |
| Utilizar o modo apenas caneta18                                                                                                    | Eliminar ferramentas de desenho da biblioteca |    |
|                                                                                                    | Utilizar o modo apenas caneta                 |    |

### Anexos

| Avisos                             | 19 |
|------------------------------------|----|
| ASUS Technical Support Information | 21 |

### Sobre este manual

Este manual fornece informações sobre as caraterísticas do software e hardware da sua caneta Z Stylus, organizadas pelos seguintes capítulos:

#### Começar a utilizar

Este capítulo apresenta detalhes sobre os componentes de hardware da caneta Z Stylus e mostra como utilizar os diferentes componentes.

#### Utilizar a caneta Z Stylus

Este capítulo apresenta uma descrição geral da utilização da caneta Z Stylus.

#### Utilizar o ZenPad

Este capítulo descreve como utilizar a caneta Z Stylus com o ZenPad.

#### Anexos

Esta secção inclui avisos e procedimentos de segurança para a sua caneta Z Stylus.

### Convenções utilizadas neste manual

Para realçar informações importantes neste manual, são apresentados alguns textos conforme se segue:

**IMPORTANTE!** Esta mensagem contém informações vitais que deverão ser seguidas para executar uma tarefa.

NOTA: Esta mensagem contém informações e sugestões adicionais que ajudam a executar tarefas.

AVISO! Esta mensagem contém informações importantes que deverão ser seguidas para sua segurança durante a execução de determinadas tarefas e para evitar danos nos dados e componentes do seu Tablet ASUS.

### Tipografia

Negrito = Indica um menu ou item que deve ser selecionado.

*Itálico* = Indica secções que pode consultar neste manual.

# Começar a utilizar

# Conheça a sua caneta Z Stylus

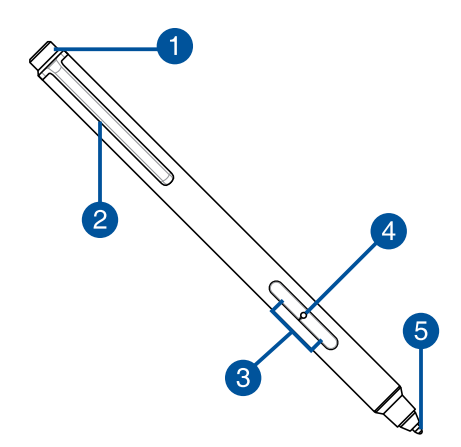

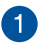

#### Tampa da caneta

Remova a tampa da caneta para inserir a pilha na caneta Z Stylus.

**NOTA:** Para obter mais detalhes, consulte a secção *Inserir a pilha* deste manual.

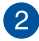

#### Clip da caneta

A caneta Z Stylus apresenta um clip que lhe permite prendê-la comodamente a uma pasta ou ao seu bolso.

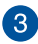

#### Botões de função

Pode utilizar estes botões para aceder a funções adicionais em várias aplicações. O 1° botão é o botão mais próximo da ponta e o 2° botão é o mais próximo do clip.

**NOTA:** Para obter mais detalhes, consulte *Utilizar os botões de função* deste manual.

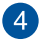

#### Indicador LED de energia

O indicador LED de energia irá acender durante três (3) segundos quando inserir a pilha. O indicador LED de energia acende igualmente quando a pilha está descarregada.

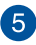

#### Ponta substituível

A ponta da caneta pode ser facilmente substituída por uma ponta de substituição ao utilizar a ferramenta de remoção da ponta.

**NOTA:** Para obter mais detalhes, consulte a secção Substituir a ponta deste manual.

# Inserir a pilha

1. Remova a tampa da caneta.

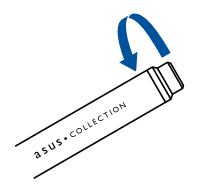

2. Insira uma pilha AAAA (600 mAh), tendo em atenção a polaridade correta.

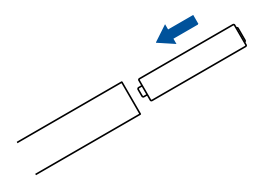

3. Volte a colocar a tampa da caneta.

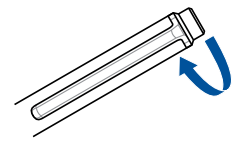

# Substituir a ponta

1. Prima a ferramenta de remoção da ponta para segurar a ponta.

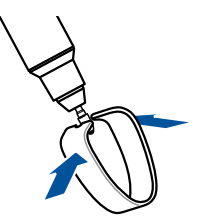

2. Puxe a ponta com a ferramenta de remoção da ponta.

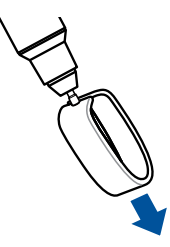

3. Insira a ponta de substituição na caneta.

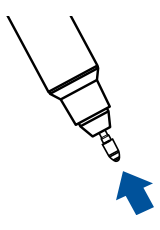

# Utilizar a caneta Z Stylus

**NOTA:** As capturas de ecrã incluídas neste manual servem apenas como referência.

## Utilizar pela primeira vez

Antes de utilizar a caneta Z Stylus pela primeira vez, terá de ativar a funcionalidade Z Stylus no seu ZenPad.

Para ativar a funcionalidade Z Stylus:

- 1. Abra o ecrã Settings (Definições), seguindo os seguintes passos:
  - - Toque em 🖉 🖉 > Settings (Definições).
- Desloque o ecrá Settings (Definições) para baixo e selecione Z Stylus.
- 3. Deslize Z Stylus para ON (Ativado).

#### NOTA:

- Será apresentado um ícone de notificação ana barra de estado para indicar o estado da pilha da caneta Z Stylus.
- A caneta Z Stylus irá comunicar ativamente com o seu ZenPad quando se aproximar do ecrã. Certifique-se de que mantém a caneta Z Stylus afastada do ecrã quando não estiver ser utilizada, para poupar a pilha.
- Pode encontrar a lista completa de dispositivos suportados em: support.asus.com

# Escrever e desenhar

Pode utilizar a caneta Z Stylus como caneta ou borracha para escrever ou desenhar no ecrã. Pode igualmente utilizar a caneta Z Stylus para apontar ou tocar como se fossem os seus dedos.

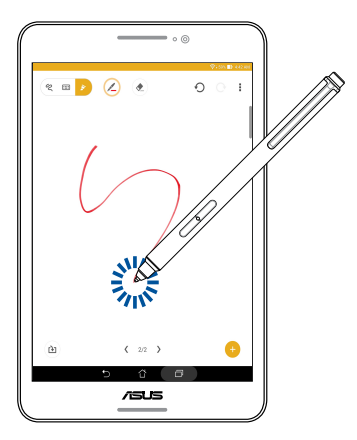

# Utilizar os botões de função

Os botões de função da caneta Z Stylus permitem-lhe aceder facilmente ao Painel de execução rápida, Recorte inteligente e funções adicionais em aplicações selecionadas.

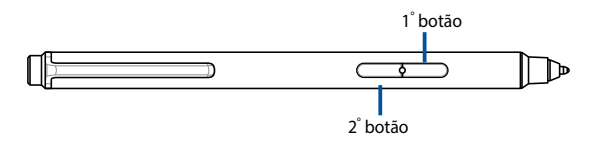

## A caneta Z Stylus sobre o ecrã

Pode realizar várias tarefas e visualizar conteúdo adicional apenas ao colocar a caneta Z Stylus sobre o seu ZenPad. Coloque a caneta Z Stylus sobre o ecrã e será exibido um círculo para indicar a área que está a apontar.

Seguem-se alguns exemplos do pode fazer ao colocar a caneta sobre o ecrã:

- Colocar a caneta sobre um ícone ou botão para ver o seu nome.
- Colocar a caneta sobre o seu e-mail para pré-visualizar a mensagem.
- Colocar a caneta sobre uma pasta de aplicações para pré-visualizar o conteúdo.
- Colocar a caneta sobre um vídeo para uma pré-visualização em tempo real.
- Colocar a caneta sobre um evento de calendário para ver os detalhes.
- Colocar a caneta sobre o endereço web para ver o histórico do navegador.
- Colocar a caneta sobre um álbum de fotos para pré-visualizar o conteúdo ou sobre uma foto para a aumentar.
- Colocar a caneta sobre a extremidade do ecrã para deslocar automaticamente.

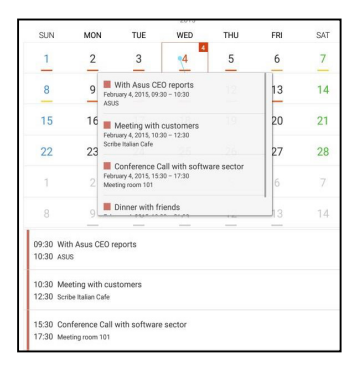

# Utilizar o ZenPad

# Painel de execução rápida

O Painel de execução rápida proporciona acesso rápido a algumas funcionalidades especiais do ZenPad. Cada uma destas funcionalidades é representada por um ícone.

Para expandir o Painel de execução rápida:

- 1. Coloque a caneta Z Stylus sobre o ecrã.
- Prima o 1° botão da caneta Z Stylus para expandir o Painel de execução rápida.

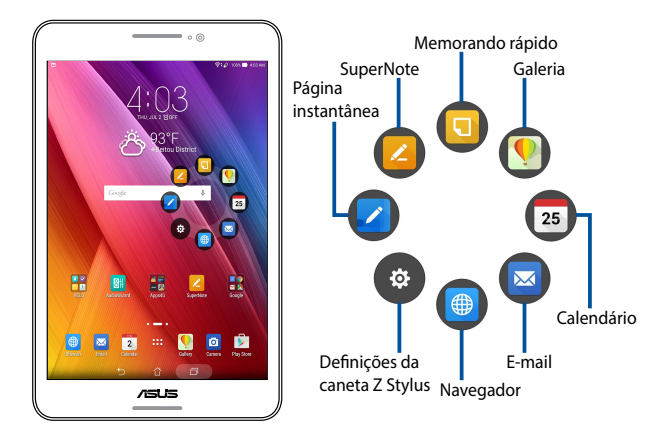

**NOTA:** Pode personalizar os atalhos no Painel de execução rápida em Definições da caneta Z Stylus.

# Instant Page (Página instantânea)

Esta funcionalidade permite-lhe capturar o ecrã atual e tomar notas nele de imediato.

Para abrir o Instant Page (Página instantânea):

- 1. Coloque a caneta Z Stylus sobre o ecrã.
- Prima o 1° botão da caneta Z Stylus para expandir o Painel de execução rápida.
- 3. Selecione o ícone 🚺 para abrir

para abrir o Instant Page (Página

instantânea).

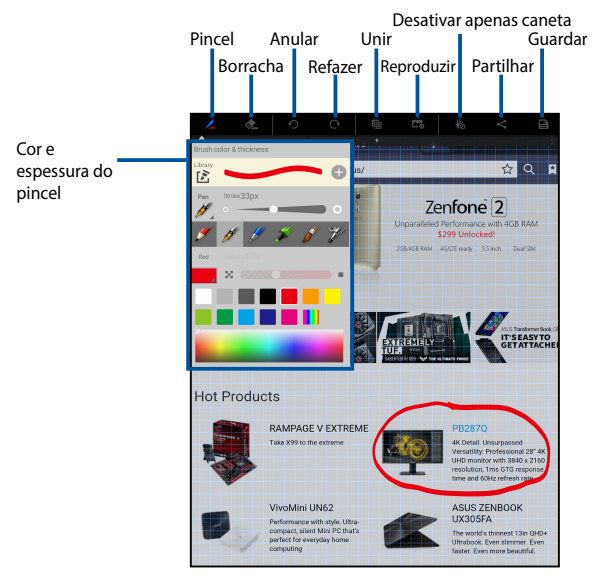

# **Recorte inteligente**

O recorte inteligente permite-lhe realizar um corte livre ou em retângulo no seu ZenPad em qualquer local.

Para realizar um recorte inteligente:

- 1. Coloque a caneta Z Stylus sobre o ecrã.
- 2. Prima e mantenha o 1° botão da caneta Z Stylus premido.
- Mova a caneta Z Stylus para cima para iniciar um corte livre ou mova a caneta Z Stylus para baixo para iniciar um corte em retângulo.

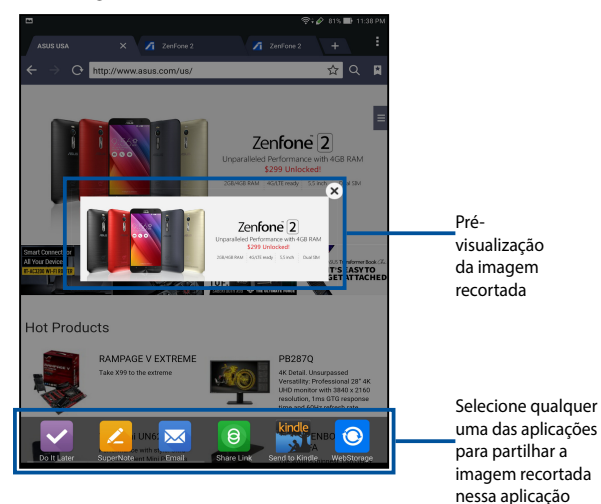

# **Utilizar o SuperNote**

Com a caneta Z Stylus, tomar notas nunca foi tão fácil. Troque rapidamente as ferramentas de desenho pelas notas coloridas ou pela borracha para apagar áreas não desejadas.

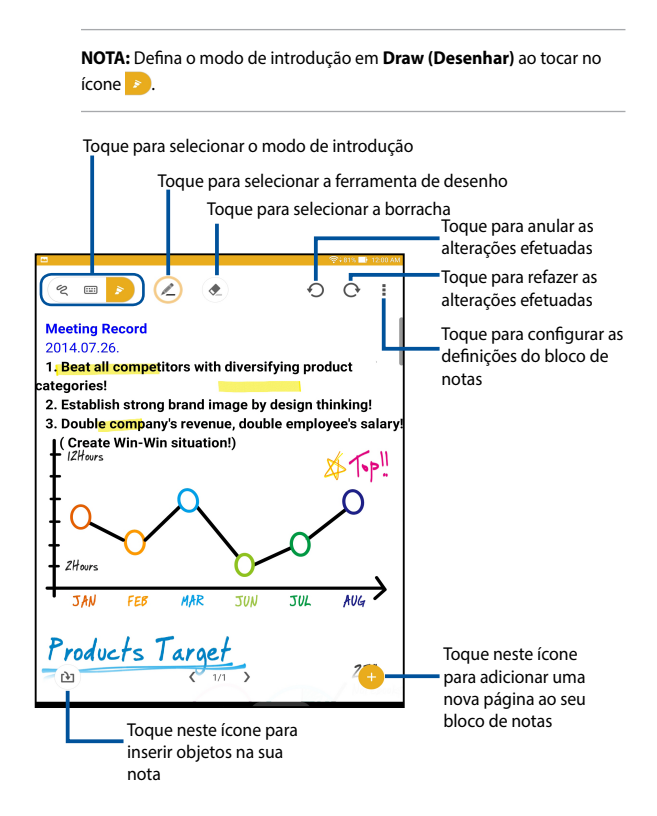

### Alternar entre ferramentas de desenho

Alterne entre ferramentas de desenho ao premir simplesmente um botão.

Para alternar entre ferramentas de desenho:

- 1. Coloque a caneta Z Stylus sobre o ecrã.
- Prima o 2° botão da caneta Z Stylus para percorrer a biblioteca das ferramentas de desenho e borracha.

### Adicionar ferramentas de desenho à biblioteca

Pode adicionar ferramentas de desenho à biblioteca para alternar comodamente entre elas utilizando a caneta Z Stylus.

Para adicionar ferramentas de desenho à biblioteca:

- 1. Toque no ícone 🖉.
- 2. Selecione a cor e espessura do pincel.

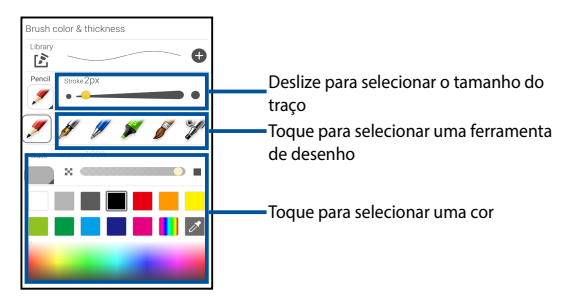

 Toque o ícone I para adicionar a ferramenta de desenho à biblioteca.

### Eliminar ferramentas de desenho da biblioteca

Para eliminar ferramentas de desenho da biblioteca:

- Toque no ícone
- Toque no ícone para ver as ferramentas de desenho da biblioteca.

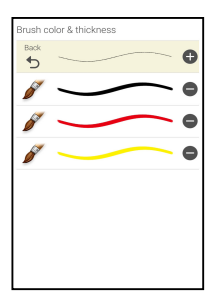

 Toque no ícone 
 à frente da ferramenta de desenho que deseja remover da biblioteca para a remover.

### Utilizar o modo apenas caneta

Utilize o modo apenas caneta para evitar desenhar acidentalmente as notas com a mão ou palma da mão.

Para ativar o modo apenas caneta:

- 1. Toque no ícone 🗉 no canto superior direito.
- Toque na caixa de verificação Use pen only (Utilizar apenas caneta) para ativar o modo apenas caneta.

# Anexos Avisos

# **CE-CEM:**

A Diretiva CEM proíbe a aposição de marcas semelhantes à marcação CE e ainda as que possam induzir terceiros em erro em relação ao significado da marcação CE, por exemplo, passando a ideia de que são necessárias para o livre acesso ao mercado de um estado-membro. Para aparelhos abrangidos pela Diretiva CEM, a marcação CE é a única marcação com efeito regulamentar relativamente à CEM no seio da Comunidade Europeia.

EN300330-1 V1.7.1, EN300330-2 V1.5.1, EN301489-1 V1.9.2, EN301489-3 V1.6.1, EN62311:2008.

# FCC

REQUISITOS DE AUTORIZAÇÃO DE EQUIPAMENTO.

Os dispositivos que funcionam abaixo dos 490 kHz, em que todas as emissões se encontram, pelo menos, 40 dB abaixo dos limites em §15.209, devem ser verificados em conformidade com os procedimentos do parágrafo J do artigo 2 deste capítulo antes da comercialização. Este dispositivo está em conformidade com o Artigo 15 das Normas FCC. O seu funcionamento está sujeito às duas condições seguintes:

(1) este dispositivo não pode causar interferências prejudiciais, e

(2) este dispositivo deve aceitar qualquer tipo de interferência recebida, incluindo interferências que possam causar um funcionamento indesejado.

### VCCI

Classe B ITE

この装置は、クラスB情報技術装置です。この装置は、家庭環境で使用することを目 的としていますが、この装置がラジオやテレビジョン受信機に近接して使用されると、 受信障害を引き起こすことがあります。 取扱説明書に従って正しい取り扱いをして下さい。

V C C I - B

Tradução:

Este é um produto de Classe B baseado na norma do Conselho VCCI. Se o produto for utilizado próximo de um recetor de rádio ou televisão num ambiente doméstico, poderá causar interferências de rádio. Instale e utilize o equipamento de acordo com o manual de instruções.

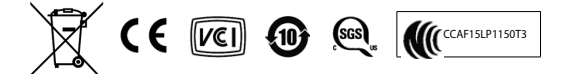

# **ASUS Technical Support Information**

### ASUSTeK COMPUTER INC. (Asia Pacific)

Address: 15 Li-Te Road, Peitou, Taipei, Taiwan 11259 Website: www.asus.com.tw

#### **Technical Support**

Telephone: Support Fax: Online support: +886228943447 +886228907698 support.asus.com\*

### ASUS COMPUTER INTERNATIONAL (America)

Address: Telephone: Fax: Website: Online support: 800 Corporate Way, Fremont, CA 94539, USA +15029550883 +15029338713 usa.asus.com support.asus.com\*

### ASUS COMPUTER GmbH (Germany and Austria)

| Harkort Str. 21-23, D-40880 Ratingen, Germany |
|-----------------------------------------------|
| +492102959911                                 |
| www.asus.com.de                               |
| www.asus.com.de/sales                         |
|                                               |

#### **Technical Support**

 Telephone (Component):
 +491805010923\*\*

 Telephone (System/
 +491805010920\*\*

 Notebook/Eee/LCD):
 +491805010920\*\*

 Fax:
 +492102959911

 Online support:
 support.asus.com\*

- Available on this site is an online Technical Inquiry Form that you can fill out to contact technical support.
- \*\* EUR 0.14/minute from a German fixed landline; EUR 0.42/minute from a mobile phone.

| <br> |  |
|------|--|
|      |  |
|      |  |
|      |  |
|      |  |
|      |  |
|      |  |
|      |  |
|      |  |
|      |  |
|      |  |
|      |  |
|      |  |
|      |  |
|      |  |